## **PROTOCOLLAZIONE EMAIL**

Entrando nella protocollazione email si aprirà la seguente schermata:

| Filtra i<br>Messaggi | Account Tu<br>Tutti III<br>Anomalie I<br>Oggetto | tti gli Ac<br>nteroper<br>] | count di posta 💽<br>abili 📄 P.E.C. 📄 Acce<br>Dalla data 🗍 | ettazione P.E.C 🔲 Co<br>a A<br>Mittente | nsegna P.E<br>Ila data 🗌 | e.c. 🔳     | Non ce | rtificati 🔲                  | <ul><li></li></ul>                |    | <ul> <li>Ricevi</li> <li>Assegna<br/>Protocolli</li> <li>Scarta Mail</li> </ul> |
|----------------------|--------------------------------------------------|-----------------------------|-----------------------------------------------------------|-----------------------------------------|--------------------------|------------|--------|------------------------------|-----------------------------------|----|---------------------------------------------------------------------------------|
| Email Scario         | cate da Protoc                                   | ollare                      | Email Scartate e Inoltrate                                | e Email Locali da Pro                   | tocollare                |            |        |                              |                                   |    |                                                                                 |
|                      | Certificazione                                   |                             | Oggetto                                                   |                                         | Data 🗢                   | Ora        | Giorni | Mittente                     | Mittente Originale                |    |                                                                                 |
|                      | accettazione                                     | ACCET                       | AZIONE: Richiesta Procedime                               | nto Amministrativo 00010                | 18/01/201                | 7 17:58:44 | 191    | posta-certificata@pec.aruba. | if certificata@pec.italsoft-mc.it |    |                                                                                 |
|                      | posta-certifica                                  | t POSTA                     | CERTIFICATA: R: Gennaio 201                               | 7, un mese con tante scad               | e 19/01/201              | 7 09:14:18 | 190    | posta-certificata@pec.aruba. | i comune.tessennano@pec.it        |    |                                                                                 |
|                      |                                                  |                             |                                                           |                                         |                          |            |        |                              |                                   | E. |                                                                                 |
| ۰<br>۲ φ @           |                                                  |                             |                                                           | III                                     | di 1 🔛 🕨                 | el .       |        |                              | Visualizzati 1 - 2 di 2           |    |                                                                                 |
|                      |                                                  |                             |                                                           | 2 Nuovi Messaggi -                      | 2 Da pro                 | otocolla   | re     |                              |                                   | -  |                                                                                 |

mediante il filtro, posizionato nella parte superiore della tabella, si potrà selezionare l'email desiderata.

La bottoniera sulla destra permetterà di ricevere l'email, assegnarla a protocolli o scartare l'email se fosse un eventuale spam.

Per ricevere l'email cliccare sul bottone **ricevi**, se sono presenti nuove email comparirà il seguente messaggio:

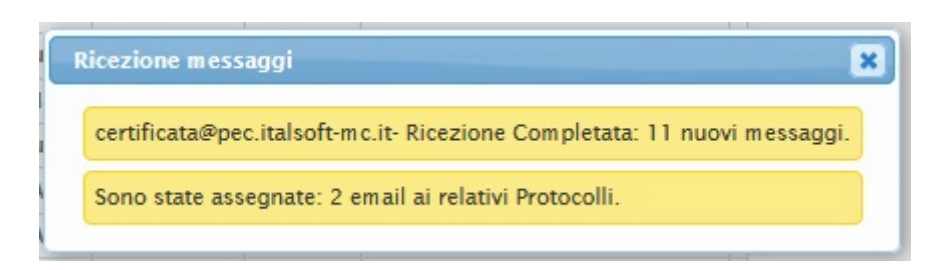

questa operazione impiegherà alcuni minuti perché potrebbero esserci email con allegati di grosse dimensioni.

Con il bottone **assegna protocolli** si ha la possibilità di spuntare le mail da protocollare, per fare una protocollazione multipla.

| Last update: 2018/06/05 14:05 | guide:protocollo:email htt | ps://wiki.nuvolaitalsoft.it/doku. | php?id=gui | ide:protocollo:email&rev= | =1521456344 |
|-------------------------------|----------------------------|-----------------------------------|------------|---------------------------|-------------|
|-------------------------------|----------------------------|-----------------------------------|------------|---------------------------|-------------|

| 1 | wittente                       | Data       | Oggetto                                                                 | Protocollo |
|---|--------------------------------|------------|-------------------------------------------------------------------------|------------|
| F | posta-certificata@pec.aruba.it | 27/06/2013 | POSTA CERTIFICATA: Notifica ricezione email. Numero diProtocollo: 23/20 | 123/2013   |
| F | posta-certificata@pec.aruba.it | 27/06/2013 | POSTA CERTIFICATA: Notifica ricezione email. Numero diProtocollo: 23/20 | 123/2013   |
| F | posta-certificata@pec.aruba.it | 28/06/2013 | POSTA CERTIFICATA: Notifica ricezione email. Numero diProtocollo: 35/20 | 135/2013   |
|   |                                |            |                                                                         |            |
|   |                                |            |                                                                         |            |

Si potranno anche scartare le possibili email indesiderate cliccando sul bottone scarta: comparirà la dialog con tutte le mail ancora da protocollare ed anche in questo caso si potrà fare la selezione multipla.

## **Risultato Ricerca**

| Mittente                                                                                                    | Data                                                                                                    | Ora                                                                                       | Oggetto                                                                 |    |  |
|----------------------------------------------------------------------------------------------------|----------------------------------------------------------------------------------------------------|-------------------------------------------------------------------------------------------|-------------------------------------------------------------------------|----|--|
| posta-certificata@pec.aruba.it                                                                                   | 29/06/2013                                                                                                    | 16:50:52                                                                                  | ANOMALIA MESSAGGIO: Creazione nuova associazione Medici Competenti      | c  |  |
| posta-certificata@pec.aruba.it                                                                                   | 28/06/2013                                                                                                    | 11:00:09                                                                                  | ACCETTAZIONE: Contratto servizio di "NuvoaIPA art.1 comma 32L.n.190/2   | c  |  |
| posta-certificata@pec.aruba.it                                                                                   | 28/06/2013                                                                                                    | 11:00:11                                                                                  | CONSEGNA: Contratto servizio di "NuvoalPA art.1 comma 32 L.n.190/2012   | c  |  |
| posta-certificata@pec.aruba.it                                                                                   | 28/06/2013                                                                                                    | 12:07:47                                                                                  | ANOMALIA MESSAGGIO: Organizzazione dei servizi di sicurezza perl'Esta   |    |  |
| posta-certificata@pec.aruba.it                                                                                   | certificata@pec.aruba.it 28/06/2013 16:05:41 POSTA CERTIFICATA: PROTOCOLLO IN PARTENZA - 33/28-06-2013/PA      |                                                                                           |                                                                         |    |  |
| posta-certificata@pec.aruba.it                                                                                   | 28/06/2013                                                                                                    | 28/06/2013 16:37:04 POSTA CERTIFICATA: Notifica ricezione email. Numero diProtocollo: 35/ |                                                                         |    |  |
| posta-certificata@pec.aruba.it                                                                                   | 27/06/2013                                                                                                    | 18:16:41                                                                                  | POSTA CERTIFICATA: Notifica ricezione email. Numero diProtocollo: 23/20 | 0  |  |
| posta-certificata@pec.aruba.it                                                                                   | 27/06/2013                                                                                                    | 18:16:41                                                                                  | POSTA CERTIFICATA: Notifica ricezione email. Numero diProtocollo: 23/20 | c  |  |
| posta-certificata@pec.aruba.it                                                                                   | 27/06/2013                                                                                                    | 11:24:56                                                                                  | POSTA CERTIFICATA: PROTOCOLLO IN ARRIVO - 15/27-06-2013/PROVA/C7        | c  |  |
| posta-certificata@pec.aruba.it                                                                                   | 27/06/2013                                                                                                    | 18:11:54                                                                                  | CONSEGNA: Notifica ricezione email. Numero di Protocollo: 0/            | c  |  |
| posta-certificata@pec.aruba.it                                                                                   | 27/06/2013                                                                                                    | 18:31:20                                                                                  | POSTA CERTIFICATA: DOC.INFORMALE - 35/27-06-2013/PROVA/C770/000         | c  |  |
| posta-certificata@pec.aruba.it                                                                                   | 27/06/2013                                                                                                    | 17:01:46                                                                                  | CONSEGNA: Notifica ricezione email. Numero di Protocollo: 0/            |    |  |
| posta-certificata@pec.aruba.it                                                                                   | certificata@pec.aruba.it 27/06/2013 17:01:46 POSTA CERTIFICATA: Notifica ricezione email. Numero di Protocollo |                                                                                           | c                                                                       |    |  |
| osta-certificata@pec.aruba.it 27/06/2013 18:11:54 POSTA CERTIFICATA: Notifica ricezione email. Numero di Protoco |                                                                                                    | POSTA CERTIFICATA: Notifica ricezione email. Numero di Protocollo: 0/                     | c                                                                       |    |  |
| posta-certificata@pec.aruba.it                                                                                   | 27/06/2013                                                                                                    | 18:11:34                                                                                  | POSTA CERTIFICATA: PROTOCOLLO IN ARRIVO - 23/27-06-2013/PRO             |    |  |
| posta-certificata@pec.aruba.it                                                                                   | 27/06/2013                                                                                                    | 12:14:50                                                                                  | POSTA CERTIFICATA: PROTOCOLLO IN ARRIVO - 17/27-06-2013/PROVA/C7        | c  |  |
| norta.certificata@nec.aruha.it                                                                                   | 27/06/2013                                                                                                    | 18-11-50<br>III                                                                           | ACCETTAZIONE: Notifics ricezione email. Numero di Protocollo: 0/        | -  |  |
|                                                                                                    |                                                                                                    |                                                                                           | Visualizzati 1 - 28                                                     | di |  |

3/3

2.168.191.1/itaEngine/Start.php#

From: https://wiki.nuvolaitalsoft.it/ - **wiki** 

Permanent link: https://wiki.nuvolaitalsoft.it/doku.php?id=guide:protocollo:email&rev=1521456344

Last update: 2018/06/05 14:05